## How do I check the status of a fingerprint clearance card?

1. On the home page of the PSP, select Fingerprint Clearance Card \*You do not need an account to check the status of a card

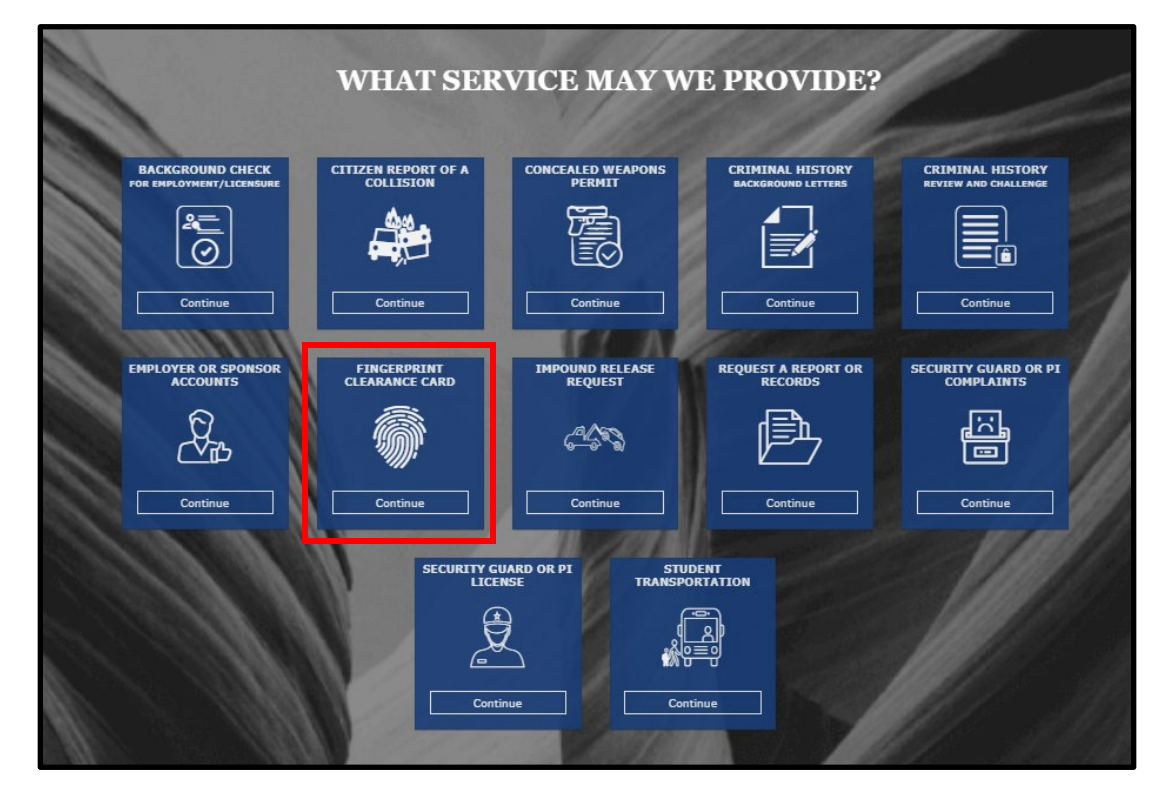

2. Select Check the Status of a Card and then Continue

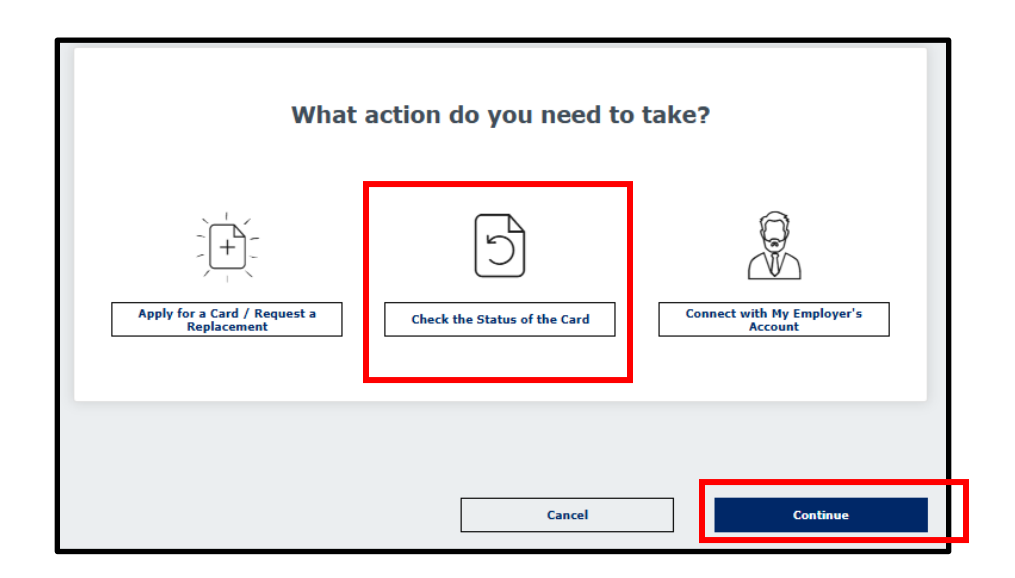

3. Pick how you want to search for the status: card number or application number

| c    \$             |                            |        |          |
|---------------------|----------------------------|--------|----------|
| Select              |                            |        | <b>•</b> |
| Fingerprint Clearar | nce Card Number            |        |          |
| Fingerprint Clearar | ce Card Application Number |        |          |
|                     | Cancel                     | Search | ,        |

4. Enter the number that matches the criteria you selected and press **Search** 

| Enter Card Number *        |    |  |
|----------------------------|----|--|
|                            |    |  |
|                            |    |  |
|                            | or |  |
|                            |    |  |
| Enter Application Number * |    |  |

**5.** If the number you entered matches an existing record, the status along with other information will appear. See example below.

\*Issued cards will include more information such as card type, issue date, expiration date, etc.

| Search Criteria                               |            |
|-----------------------------------------------|------------|
| Fingerprint Clearance Card Application Number | WF98390875 |
| Search Results                                |            |
| Application Number                            | WF98390875 |
| First Name                                    | TEST       |
| Last Name                                     | TEST       |
| Date Received                                 | 03/31/2025 |
| Status                                        | In Process |
|                                               |            |